### MANUAL PENGGUNA SISTEM ADUAN

Sila layari URL : aduan.kraftangan.gov.my

# Laporan Kerosakan dari pengguna :

| Beitsendergengenergie     Reitseddanan Kemajuan Kaffangan Molaysia   PEGAWAI UNTUK DIHUBUNGI FAQ ADUAN BARU   Sota kerja Perbadanan Kemajuan Kraftangan Malaysia bagi merekodkan sebarang aduan   HELP Sila isi borang ini dengan teliti. Item bertanda * wajib diisi. Kesilapan anda mengisi borang boleh menyebabkan aduan tidak diterima.   MAKLUMAT PELAPOR     Nama Pelapor *   igawatan *   Sila Pilih Tingkan Selagan Kamagan Kamagan                                                                                                    | <mark>cerosakan melib</mark><br>DESK<br>en Teknologi Makluma<br>at 2, Bangunan Seri Ut<br>leks Kraf Kuala Lumpu<br>en 63. Jalan Conlay |
|----------------------------------------------------------------------------------------------------|----------------------------------------------------------------------------------------------------|
|                                                                                                    | Kerosakan melib<br>DESK<br>en Teknologi Makluma<br>at 2, Bangunan Seri Ut<br>leks Kraf Kuala Lumpu<br>en 63, Jalan Conlay              |
| Peckwal UNIOK Diridedukcii       PAQ       Addan bako         gota kerja Perbadanan Kemajuan Kraftangan Malaysia bagi merekodkan sebarang aduan         BORANG ADUAN KEROSAKAN         Sila isi borang ini dengan teliti. Item bertanda * wajib diisi. Kesilapan anda mengisi borang boleh menyebabkan aduan tidak diterima.         MAKLUMAT PELAPOR         Nama Pelapor *       :         Jawatan *       :         Sila Pilih       •                                                                                                    | kerosakan melib<br>DESK<br>en Teknologi Makluma<br>at 2, Bangunan Seri Ut<br>leks Kraf Kuala Lumpu<br>en 63, Jalan Conlay              |
| BORANG ADUAN KEROSAKAN       HELP         Sila isi borang ini dengan teliti. Item bertanda * wajib diisi. Kesilapan anda mengisi borang boleh menyebabkan aduan tidak diterima.       HELP         MAKLUMAT PELAPOR       Seksy 50450         Nama Pelapor *       :         Jawatan *       :         Sila Pilih       •                                                                                                    | DESK<br>en Teknologi Makluma<br>at 2, Bangunan Seri Ut<br>leks Kraf Kuala Lumpu<br>en 63, Jalan Conlay                                 |
| Sila isi borang ini dengan teliti. Item bertanda * wajib diisi. Kesilapan anda mengisi borang boleh menyebabkan aduan tidak diterima.       HELP         MAKLUMAT PELAPOR       Seksy 50450         Nama Pelapor *       :         Jawatan *       :                                                                                                    | DESK<br>en Teknologi Makluma<br>at 2, Bangunan Seri Ut<br>leks Kraf Kuala Lumpu<br>en 63 - Jalan Conlay                                |
| Sila isi borang ini dengan teliti. Item bertanda * wajib diisi. Kesilapan anda mengisi borang Tingk Komp Seksy 50450 Nama Pelapor * : Sila Pilih •                                                                                                    | at 2, Bangunan Seri Ut<br>leks Kraf Kuala Lumpu<br>en 63 Jalan Conlay.                                                                 |
| MAKLUMAT PELAPOR     Komp       Nama Pelapor *     :       Jawatan *     :                                                                                                    | leks Kraf Kuala Lumpu<br>en 63. Jalan Conlay                                                                                           |
| MAKLUMAT PELAPOR     Seksy 50450       Nama Pelapor *     :       Jawatan *     :       Sila Pillih     •                                                                                                    | en 63. Jalan Conlav                                                                                                    |
| Nama Pelapor *     :     .     .     .     .     .     .     .     .     .     .     .     .     .     .     .     .     .     .     .     .     .     .     .     .     .     .     .     .     .     .     .     .     .     .     .     .     .     .     .     .     .     .     .     .     .     .     .     .     .     .     .     .     .     .     .     .     .     .     .     .     .     .     .     .     .     .     .     .     .     .     .     .     .     .     .     .     .     .     .     .     .     .     .     .     .     .     .     .     .     .     .     .     .     .     .     .     .     .     .     .     .     .     .     .     .     .     .     .     .     .     .     .     .     .     .     .     .     .     .     .     .     .     .     .     .     .     .     .     .     .     .     .     .                                                                                                    | uterala terrane                                                                                                    |
| Jawatan * : Sila Pilih 🔻                                                                                                    | l: 03 2162 7459                                                                                                    |
|                                                                                                    |                                                                                                    |
| Bhg / Caw Unit * : Sila Pilih v                                                                                                    | N PENTADBIR                                                                                                    |
| Lokasi Kerosakan * : Sila Pilih T                                                                                                    | :                                                                                                    |
| No. Tel. Pejabat/Tel.         (Cth : 0322887714/0133332211)         Kata           Bimbit *         Internet in the second second | :                                                                                                    |
| No. Faks Pejabat :                                                                                                    | Login                                                                                                    |
| JENIS KEROSAKAN                                                                                                    | Tukar Kata laluan                                                                                                    |
| Kategori * : Sila Pilih •                                                                                                    |                                                                                                    |
| Elemen * : Sila Pilih ▼                                                                                                    |                                                                                                    |
| Aduan * : Sila Pilih ▼                                                                                                    | nak Reset                                                                                                    |
| Keterangan Aduan* :                                                                                                    |                                                                                                    |

- 1. Sila masukkan Maklumat Pelapor. Pelapor wajib mengisi setiap ruangan bertanda ' \*'.
- 2. Notifikasi kerosakan akan diterima oleh pentadbir melalui emel.

### MANUAL PENTADBIR

# Pengesahan Laporan Diterima Dan Agih Kerja Tindakan : Pegawai Pengesah dan Agih Kerja

1. Notifikasi aduan adalah pada emel. Sila Login di kotak Login Pentadbir.

| SIST<br>ADUA<br>aduan kraftangan gov m                                     | <b>EM</b><br>N KEROSAKAN                                                                   |                                                        |
|----------------------------------------------------------------------------|--------------------------------------------------------------------------------------------|--------------------------------------------------------|
| ADUA<br>aduan.kraftangan.gov.m                                             | N KEROSAKAN                                                                                |                                                        |
| aduan.kraftangan.gov.m                                                     |                                                                                            |                                                        |
|                                                                            |                                                                                            |                                                        |
| Seksyen Te<br>Perbadanan Kema                                              | knologi Maklumat<br>ajuan Kraftangan Malaysia                                              |                                                        |
| gota kerja Perbadan                                                        | an Kemajuan Kraftangan Malaysia bagi merekodkan sebara                                     | ang aduan kerosakan melib                              |
|                                                                            |                                                                                            |                                                        |
|                                                                            | BORANG ADUAN KEROSAKAN                                                                     | HELPDESK<br>Seksven Teknologi Makluma                  |
| Sila isi borang ini dengan<br>boleh menyebabkan adua                       | ı teliti. Item bertanda * wajib diisi. Kesilapan anda mengisi borang<br>an tidak diterima. | Tingkat 2, Bangunan Seri U                             |
|                                                                            |                                                                                            | Kompleks Kraf Kuala Lumpi<br>Seksyen 63, Jalan Conlay, |
| Nama Delaner *                                                             |                                                                                            | 50450 Kuala Lumpur<br>No Tel: 03 2162 7459             |
| Nama Pelapor *                                                             |                                                                                            |                                                        |
| Bba / Cow Upit *                                                           |                                                                                            |                                                        |
| Lokasi Kerosakan *                                                         | · Sila Pilih ·                                                                             | ID                                                     |
| No. Tel. Pejabat/Tel.                                                      | : (Cth : 0322887714/0133332211)                                                            | Pengguna '                                             |
| Bimbit *                                                                   |                                                                                            | laluan :                                               |
| No. Faks Pejabat                                                           | :                                                                                          | Login                                                  |
| JENIS KEROSAKAN                                                            |                                                                                            | lukar Kata laluan                                      |
|                                                                            | · Sile Dilib ·                                                                             | No Aduan :                                             |
| Kategori *                                                                 |                                                                                            | Aduan :                                                |
| Kategori <b>*</b><br>Elemen <b>*</b>                                       | : Sila Pilih •                                                                             |                                                        |
| Kategori <b>*</b><br>Elemen <b>*</b><br>Aduan <b>*</b>                     | : Sila Pillh V<br>: Sila Pillh V                                                           | Semak Reset                                            |
| Kategori *<br>Elemen *<br>Aduan *<br>Keterangan Aduan*                     | : Sila Pilih ▼<br>: Sila Pilih ▼<br>:                                                      | Semak Reset                                            |
| Kategori *<br>Elemen *<br>Aduan *<br>Keterangan Aduan*<br>(500 Aksara Shj) | : Sila Pilih ▼<br>: Sila Pilih ▼<br>:                                                      | Semak Reset                                            |

- 2. Masukkan id pengguna dan kata laluan anda.
- 3. Paparan berikut akan dipaparkan.

| SISTEM<br>ADUAN KE<br>aduan.kraftangan.gov.my                   | (PENT<br>ER<br>mat<br>an Malay | ADBIR)<br>OSA<br>/sla | AKAN          |            |                                         | E                    | 2               |
|-----------------------------------------------------------------|--------------------------------|-----------------------|---------------|------------|-----------------------------------------|----------------------|-----------------|
| UTAMA TUKAR KATA LALUAN I<br>PENGGUNA : ZURINA BINTI JAMALUDDIN | KEMASK                         | INI PROFIL            | KELUAR        |            |                                         |                      |                 |
| MENU                                                            |                                |                       | STA           | TUS AD     | UAN KEROSAKAN SEM                       | ASA                  |                 |
| PENGURUSAN ADUAN                                                | BIL                            | #<br>ADUAN            | TARIKH        | ADUAN      | KETERANGAN                              | PELAPOR              | STATUS          |
| Status Aduan Semasa                                             | 1                              | <u>10</u>             | 06-05-2019    | DDMS       | LUPA PASSWORDTEST JE                    | ANWAR                | BARU            |
| Pengesahan Aduan Baru Agihan Tanggungjawab                      | 2                              | 9                     | 06-05-2019    | DDMS       | MOHON CREATE ID BARU. BARU<br>PINDAH    | ERINA                | BARU            |
| Tukar Pegawai<br>Bertanggungiawah                               | 3                              | <u>6</u>              | 06-05-2019    | AWAN       | MOHON ID AWAN                           | ZURINA<br>JAMALUDDIN | SELESAI         |
| Aduan Yang Belum Selesai                                        | 4                              | <u>5</u>              | 06-05-2019    | SPD        | TAKDAPAT LOGIN SPD-KRAF.<br>TESTING 123 | NAJIB                | TELAH<br>MAKLUM |
| C FAQ                                                           | 5                              | 2                     | 25-04-2019    | PERSYS     | ID BARU                                 | ZURINA<br>JAMALUDDIN | SELESAI         |
| Carian                                                          | Nota                           | a: Sila klil          | c pada # Adua | an untuk m | ielihat lebih terperinci                |                      |                 |

- Kementerian Pelančongan, seni dan Budaya Malaysia Paparan terbaik menggunakan IE versi 7.0 ke atas dengan resolusi minima 1024 x 768. [Penyataan Hak Cipta]
- 4. Sila Klik pada ruangan # ADUAN. Paparan berikut akan dipaparkan :

# SISTEM (PENTADBIR) ADUAN KEROSAKAN aduan.kraftangan.gov.my

Seksyen Teknologi Maklumat Perbadanan Kemajuan Kraftangan Malaysia

UTAMA TUKAR KATA LALUAN KEMASKINI PROFIL KELUAR

PENGGUNA : ZURINA BINTI JAMALUDDIN

| MENU                              | STATUS ADUAN KEROSAKAN SEMASA |              |                 |              |                                         |                      |                 |
|-----------------------------------|-------------------------------|--------------|-----------------|--------------|-----------------------------------------|----------------------|-----------------|
| Charles Advan Somas               | BIL                           | #<br>ADUAN   | TARIKH          | ADUAN        | KETERANGAN                              | PELAPOR              | STATUS          |
|                                   | 1                             | 10           | 06-05-2019      | DDMS         | LUPA PASSWORDTEST JE                    | ANWAR                | BARU            |
| 🗋 Pengesahan Addan Baru           | 2                             | 9            | 06-05-2019      | DDMS         | MOHON CREATE ID BARU. BARU<br>PINDAH    | ERINA                | BARU            |
| Tukar Pegawai<br>Bertanggungjawab | 3                             | <u>6</u>     | 06-05-2019      | AWAN         | MOHON ID AWAN                           | ZURINA<br>JAMALUDDIN | SELESAI         |
| Aduan Yang Belum Selesai          | 4                             | <u>5</u>     | 06-05-2019      | SPD          | TAKDAPAT LOGIN SPD-KRAF.<br>TESTING 123 | NAJIB                | TELAH<br>MAKLUM |
| 🛱 FAQ                             | \$                            | 2            | 25-04-2019      | PERSYS       | ID BARU                                 | ZURINA<br>JAMALUDDIN | SELESAI         |
| 🗀 CARIAN                          | Nota                          | a: Sila klik | x pada # Adua   | in untuk m   | elihat lebih terperinci                 |                      |                 |
| Semu                              | a Hak (                       | Cipta adalah | Terpelihara 201 | 9 © Perbadaı | nan Kemajuan Kraftangan Malaysia.       |                      |                 |

Semua Hak Cipta adalah Terpelihara 2019 © Perbadanan Kemajuan Kraftangan Malaysia, Kementerian Pelancongan, Seni dan Budaya Malaysia Paparan terbaik menggunakan IE versi 7.0 ke atas dengan resolusi minima 1024 x 768. [Penyataan Hak Cipta]

5. Sila klik pada Pengesahan Aduan Baru untuk sahkan aduan. Paparan berikut akan dipaparkan.

# SISTER (PENTADBIR) ADUAAN KEROSAKAN Julian Katangan gov.rry Sekeyasin Takinakagi Makkumat Sekeyasin Takinakagi Makkumat Probadanona Katangan gov.rry Keluaka W XKAK KATA LALUAN XKAK KATA LALUAN KEMASKIN PROFIL Zeriaguna: z Jurina Bilinti Jamaludobil

| MENU                                                                                                |                      |                                     | SENA                                                                                | ARAI AD                                                                  | DUAN KEROSAKAN BARU                                                                     |         |
|----------------------------------------------------------------------------------------------------|----------------------|-------------------------------------|-------------------------------------------------------------------------------------|--------------------------------------------------------------------------|-----------------------------------------------------------------------------------------|---------|
|                                                                                                    | BIL                  | #<br>ADUAN                          | TARIKH                                                                              | ADUAN                                                                    | KETERANGAN                                                                              | PELAPOR |
| Status Aduan Semasa                                                                                 | 1                    | 10                                  | 06-05-2019                                                                          | DDMS                                                                     | LUPA PASSWORDTEST JE                                                                    | ANWAR   |
| 🔲 Pengesahan Aduan Baru<br>🗋 Agihan Tanggungjawab                                                   | 2                    |                                     | 06-05-2019                                                                          | DDMS                                                                     | MOHON CREATE ID BARU. BARU<br>PINDAH                                                    | ERINA   |
| ☐ Tukar Pegawai<br>Bertanggungjawab<br>☐ Aduan Yang Belum Selesai<br>☐ FAQ<br>☐ LAPORAN<br>☐ CARIAN | Cata                 | tan: Sila I                         | dik pada # Adι                                                                      | ian untuk n                                                              | nelihat lebih terperinci                                                                |         |
| Semu<br>Papi                                                                                        | a Hak C<br>aran terl | ipta adalah<br>Kemen<br>baik menggu | Terpelihara 2019 (<br>terian Pelanconga<br>unakan IE versi 7.0<br><b>[Penyata</b> a | © Perbadanan<br>n, Seni dan Bu<br>) ke atas deng<br>I <b>n Hak Cipta</b> | Kemajuan Kraftangan Malaysia,<br>Idaya Malaysia<br>Ian resolusi minima 1024 x 768.<br>J |         |

6. Sila klik pada # ADUAN , paparan berikut akan dipaparkan :

| KELUAR                  |
|-------------------------|
| KELUAR                  |
| KELUAR                  |
| KELUAR                  |
| KELUAR                  |
|                         |
|                         |
| MARKI UMAAT ADULANI     |
| MAKLUMAT ADUAN          |
| : PKKM-10               |
| : ANWAR                 |
| : JUSA                  |
| : CAWANGAN TERENGGANU   |
| : CAWANGAN TERENGGANU   |
| : 0355565               |
| :                       |
| : 06-05-2019            |
| : 10:43 am              |
| : DDMS                  |
| : LUPA PASSWORDTEST JE  |
|                         |
| TINDAKAN TERHADAP ADUAN |
| Terima Telak            |
| Terima                  |
| Terima                  |
|                         |

7. Sila klik butang terima / tolak. Untuk pengesahan aduan.

 Sekiranya pentadbir hendak menukar pegawai yang bertanggungjawab, si la klik pada #ADUAN terlebih dahulu.

| SARANGE STATES SARANGE STATES SARANGE SARANGE | (PENTADBIR)<br>EROSA<br>Intel<br>Intel | KELUAR                                                                  |                                                            |                                                                                                    | 24             |                 | ?        |
|----------------------------------------------------------------------------------------------------|----------------------------------------------------------------------------------------------------|-------------------------------------------------------------------------|------------------------------------------------------------|----------------------------------------------------------------------------------------------------|----------------|-----------------|----------|
| MENU                                                                                                    | ]                                                                                                    |                                                                         | SENA                                                       | RAI ADUAN KERO                                                                                          | SAKAN          |                 |          |
| PENGURUSAN ADUAN                                                                                                    | BIL #                                                                                                    | TARIKH                                                                  | ADUAN                                                      | KETERANGAN                                                                                              | PELAPOR        | STATUS          | TINDAKAN |
| Status Aduan Semasa Pengesahan Aduan Baru                                                                                                    | 1 <u>5</u>                                                                                                    | 06-05-2019                                                              | SPD                                                        | TAKDAPAT LOGIN SPD-<br>KRAF. TESTING 123                                                                | NAJIB          | TELAH<br>MAKLUM | suhaibah |
| <ul> <li>Agihan Tanggungjawab</li> <li>Tukar Pegawai</li> <li>Bertanggungjawab</li> <li>Aduan Yang Belum Selesai</li> </ul>                                                                                                    | Catatun: Sila                                                                                                    | klik pada # /                                                           | Aduan unt                                                  | uk melihat lebih terperinci                                                                             |                | •               |          |
| 🛱 FAQ                                                                                                    |                                                                                                    |                                                                         |                                                            |                                                                                                    |                |                 |          |
| 🗀 LAPORAN<br>🗀 CARIAN                                                                                                    |                                                                                                    |                                                                         |                                                            |                                                                                                    |                |                 |          |
| Sem<br>Par                                                                                                    | iua Hak Cipta adalah<br>Kemer<br>paran terbaik mengg                                                                                                    | Terpelihara 20<br>nterian Pelanco<br>junakan IE vers<br><b>[Penya</b> ] | 19 © Perba<br>ngan, Seni d<br>i 7.0 ke atas<br>ataan Hak ( | danan Kemajuan Kraftangan Mal<br>lan Budaya Malaysia<br>dengan resolusi minima 1024 x<br>Zi <b>pta]</b> | aysia,<br>768. |                 |          |

9. Klik pada Tukar Pegawai Bertanggungjawab, paparan berikut akan dipaparkan:

| SISTEMA<br>ADUAN KE<br>ADUAN KE<br>Judun krattangan gov.my<br>Sekeyen Teknologi Maddur<br>Probadanara Kemenjuan Krattangan<br>Keguna : ZUKINA BINTI JAMALUDDIN                                                                                             | (PENTADBIR)<br>EROSAKAN<br>not<br>an Malaysia<br>Remaskini PROFIL KELUAR                                                                     |                                                                                                    |
|----------------------------------------------------------------------------------------------------|----------------------------------------------------------------------------------------------------|----------------------------------------------------------------------------------------------------|
| MENU                                                                                                    |                                                                                                    | MAKLUMAT ADUAN                                                                                                    |
| <ul> <li>PENGURUSAN ADUAN</li> <li>Status Aduan Semasa</li> <li>Pengesahan Aduan Baru</li> <li>Agihan Tanggungjawab</li> <li>Tukar Pegawai<br/>Bertanggungjawab</li> <li>Aduan Yang Belum Selesai</li> <li>FAQ</li> <li>LAPORAN</li> <li>CARIAN</li> </ul> | No. Aduan<br>Nama Pelapor<br>Jawatan<br>Bahagian<br>Lokasi<br>No. Tel<br>No. Faks<br>Tarikh<br>Masa Laporan<br>Masalah<br>Keterangan Masalah | : PKKM-5<br>: NAJIB<br>: Pembantu Ehwal Ekonomi<br>: CAWANGAN PULAU PINANG<br>NO 2217, LEBUH DAGANGAN, BERTAM PERDANA, BERTAM, 1320<br>KEPALA BATAS, PULAU PINANG<br>: 0954551112<br>:<br>: 06-05-2019<br>: 9:27 am<br>: SPD<br>: TAKDAPAT LOGIN SPD-KRAF, TESTING 123 |
|                                                                                                    | PEGA<br>Pegawai<br>Catatan (200 Aksara Shj)                                                                                                  | WAI YANG BERTANGGUNGJAWAB : SUHAIBAH BINTI IBRAHIM • : SGGD Hantar Kembali                                                                                                    |

- 10. Sila pilih pegawai yang bertanggungjawab untuk tindakan baikpulih.
- 11. Sila isikan arahan secara ringkas di ruangan catatan.
- 12. Pegawai Bertanggungjawab akan menerima notifikasi melalui emel.
- 13. Pentabir boleh melihat laporan sama ada kerja-kerja dah selesai atau tidak, sila klik pada LAPORAN :

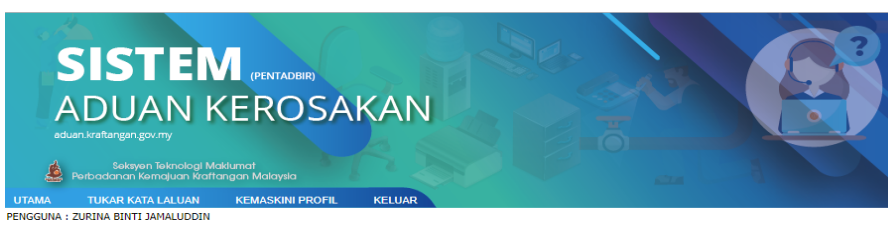

| MENU                                                                                                    |                                       |                                                  | SENA                                                                          | RAI ADUA                                                                       |                                                          | ELAH SELESAI           |                      |
|----------------------------------------------------------------------------------------------------|---------------------------------------|--------------------------------------------------|-------------------------------------------------------------------------------|--------------------------------------------------------------------------------|----------------------------------------------------------|------------------------|----------------------|
| PENGURUSAN ADUAN                                                                                                    |                                       |                                                  |                                                                               |                                                                                |                                                          | :                      | Jumlah Rekod : 2     |
| Pengesahan Aduan Baru                                                                                                    | BIL                                   | #<br>ADUAN                                       | TARIKH<br>ADUAN                                                               | TARIKH<br>SELESAI                                                              | ADUAN                                                    | KETERANGAN             | PELAPOR              |
| Agihan Tanggungjawab                                                                                                    | 1                                     | <u>6</u>                                         | 06-05-2019                                                                    | 06-05-2019                                                                     | AWAN                                                     | MOHON ID AWAN          | ZURINA<br>JAMALUDDIN |
| Bertanggungjawab                                                                                                    | 2                                     | 2                                                | 25-04-2019                                                                    | 25-04-2019                                                                     | PERSYS                                                   | ID BARU                | ZURINA<br>JAMALUDDIN |
| Tambah     Kemaskini     Kemaskini     Hapus     LAPORAN     Aduan Selesai     Aduan Belum Selesai     Aduan Belum Selesai     CARIAN                                              |                                       |                                                  |                                                                               |                                                                                |                                                          |                        |                      |
| Sem<br>Paj                                                                                                    | ua Hak C<br>paran teri                | ipta adalah <sup>-</sup><br>Kemen<br>baik menggu | Terpelihara 2019<br>terian Pelancong<br>inakan IE versi 7<br><b>[Penyat</b> a | © Perbadanan Ke<br>Ian, Seni dan Buda<br>2.0 ke atas dengan<br>Iaan Hak Cipta] | emajuan Kraftangan<br>ya Malaysia<br>resolusi minima 10: | Malaysia,<br>24 x 768. |                      |
| SISTER<br>ADUAN KE<br>duen kreitengen gov.my<br>Seksyen Teknologi Mekki<br>Perbadanan Kemejuan Keritenge<br>UTAM TUKAR KATI ALAULUDIN                                              | (PENTA<br>ERC<br>an Malay:<br>KEMASKI |                                                  | KAN                                                                           |                                                                                | -                                                        |                        |                      |
| MENU                                                                                                    |                                       |                                                  | SENA                                                                          | RAI ADUA                                                                       | N YANG BE                                                | LUM SELESAI            |                      |
| <ul> <li>PENGURUSAN ADUAN</li> <li>Status Aduan Semasa</li> <li>Pengesahan Aduan Baru</li> <li>Aduan Yang Belum Selesai</li> <li>FAQ</li> <li>Tambah</li> <li>Kemaskini</li> </ul> | TIAD<br>Catal                         | A DATA<br>:an: Sila k                            | lik pada # Ad                                                                 | iuan untuk meli                                                                | ihat lebih terper                                        | inci                   |                      |
| Hapus Hapus LAPORAN Aduan Selesai Aduan Belum Selesai Cartan                                                                                                    |                                       |                                                  |                                                                               |                                                                                |                                                          |                        |                      |

an Pelancongan, Seni dan Bu an IE versi 7.0 ke atas deng [Penyataan Hak Cipta]

aysia si minima 1024 x 768.

14. Carian boleh dilakukan, sila klik pada CARIAN :

Paparan terbaik m

| https://helpdesk.kraftangan.           | gov.my/aduan/carian_la                                                                                  | poran.php                                                                                                    |            |       |  |
|----------------------------------------|----------------------------------------------------------------------------------------------------|----------------------------------------------------------------------------------------------------|------------|-------|--|
|                                        |                                                                                                    | CARIAN ADU                                                                                                    | IAN        |       |  |
| 1.<br>2.<br>3.<br>4.<br>5.<br>6.<br>7. | JENIS KEROSKAN<br>TARIKH ADUAN<br>STATUS<br>BAHAGIAN<br>TEMPOH PENYELESAIAN<br>TAHAP MASALAH<br>PEGAWAI | : Sila Pilih<br>MULA :<br>: Sila Pilih<br>: Sila Pilih<br>: Sila Pilih<br>: Sila Pilih<br>: Sila Pilih<br>: Sila Pilih<br>: Sila Pilih<br>Carian Batal | T HINGGA : | ari v |  |

15. Sila isikan ruangan carian aduan anda.

## MANUAL PEGAWAI YANG BERTANGUNGJAWAB

1. Notifikasi aduan adalah pada emel. Sila Login di kotak Login.

| SIST                                                                                          |                                                                    |                                                        |
|-----------------------------------------------------------------------------------------------|--------------------------------------------------------------------|--------------------------------------------------------|
| ADUA                                                                                          | N KEROSAKAN                                                        |                                                        |
| aduan.kraftangan.gov.n                                                                        |                                                                    |                                                        |
| Seksyen Te<br>Perbadanan Kema                                                                 | knologi Maklumat<br>juan Kraftangan Malaysia                       |                                                        |
| PEGAWAI UNTUK DIHUBUNG                                                                        | I   FAQ   ADUAN BARU                                               | ng aduan kerosakan melit                               |
| gota kerja rerbadan                                                                           | an kemajuan kranangan malaysia bagi merekoukan sebara              | ng addan kerosakan metic                               |
|                                                                                               | BORANG ADUAN KEROSAKAN                                             | HELPDESK                                               |
| Sila isi borang ini dengan                                                                    | teliti. Item bertanda * wajib diisi. Kesilanan anda mengisi borang | eksyen Teknologi Makluma                               |
| boleh menyebabkan adu                                                                         | in tidak diterima.                                                 | Tingkat 2, Bangunan Seri U<br>Kompleks Kraf Kuala Lump |
| MAKLUMAT PELAPOR                                                                              |                                                                    | Selsyen 63, Jalan Conlay,                              |
| Nama Pelapor *                                                                                | :                                                                  | 50450 Kuala Lumpur<br>No Tel: 03 2162 7459             |
| Jawatan *                                                                                     |                                                                    |                                                        |
| Bhg / Caw Unit *                                                                              | : Sila Pilih                                                       |                                                        |
| Lokasi Kerosakan *                                                                            | : Sila Pilih V                                                     | ID .                                                   |
| No. Tel. Pejabat/Tel.                                                                         | : (Cth : 0322887714/0133332211)                                    | Pengguna                                               |
| Bimbit *                                                                                      |                                                                    | laluan :                                               |
| No. Faks Pejabat                                                                              |                                                                    | Login                                                  |
|                                                                                               |                                                                    | Tukar Kata laluan                                      |
| JENIS KEROSAKAN                                                                               |                                                                    |                                                        |
| JENIS KEROSAKAN<br>Kategori <b>*</b>                                                          | : Sila Pilih 🔻                                                     |                                                        |
| JENIS KEROSAKAN<br>Kategori *<br>Elemen *                                                     | : Sila Pilih V                                                     | No Aduan :                                             |
| JENIS KEROSAKAN<br>Kategori *<br>Elemen *<br>Aduan *                                          | : Sila Pilih •<br>: Sila Pilih •<br>: Sila Pilih •                 | No Aduan :<br>Semak Reset                              |
| JENIS KEROSAKAN<br>Kategori *<br>Elemen *<br>Aduan *<br>Keterangan Aduan*                     | : Sila Pilih •<br>: Sila Pilih •<br>: Sila Pilih •                 | No Aduan :<br>Semak Reset                              |
| JENIS KEROSAKAN<br>Kategori *<br>Elemen *<br>Aduan *<br>Keterangan Aduan*<br>(500 Aksara Shj) | : Sila Pilih •<br>: Sila Pilih •<br>: Sila Pilih •                 | No Aduan :<br>Semak Reset<br>Statistik Aduan Online    |

- 2. Masukkan id pengguna dan kata laluan anda.
- 3. Paparan berikut akan dipaparkan.

| SISTER<br>ADUAN KE<br>aduar.kraftangen.gov.mv<br>Seksyen Teknologi Makidi<br>Parbadannan Keringiyan Kraftange<br>AMA TUKAR KATA LALUAN<br>GGURA : SUHAIBAH BINTI IBRAHIM | (PENT)<br>ER(<br>an Malay<br>KEMASK | ADBIR)<br>OSA<br>sla<br>NI PROFIL | KAN                |             |                                 |         | 2               |
|----------------------------------------------------------------------------------------------------|-------------------------------------|-----------------------------------|--------------------|-------------|---------------------------------|---------|-----------------|
| MENU                                                                                                    | NU SENARAI ADUAN YANG BELUM SELESAI |                                   |                    |             |                                 |         |                 |
| PENGURUSAN ADUAN                                                                                                    | BIL                                 | #<br>ADUAN                        | TARIKH             | ADUAN       | KETERANGAN                      | PELAPOR | STATUS          |
| Status Aduan Semasa Aduan Yang Belum Selesai                                                                                                    | 1                                   | <u>6</u>                          | 06-05-2019         | AWAN        | MOHON ID AWAN                   | ZURINA  | TELAH<br>MAKLUM |
| 🗋 Kemas Kini Tindakan                                                                                                    | Cata                                | tan: Sila k                       | l<br>dik pada # Ad | uan untuk   | melihat lebih terperinci        |         |                 |
|                                                                                                    | ia Hak C                            | ipta adalah 1                     | Terpelihara 2019   | © Perbadana | n Kemajuan Kraftangan Malaysia, |         |                 |

4. Sila klik pada #ADUAN :

| aduan.krattangan.gov.my       |                                    |                                            |
|-------------------------------|------------------------------------|--------------------------------------------|
| seksyen Teknologi Maklu       |                                    |                                            |
| Perbadanan Kemajuan Kraftang  | an Malaysia<br>KEMASKINI PROFIL    | KELIAR                                     |
| GUNA : SUHAIBAH BINTI IBRAHIM | REMASKINI PROFIL                   | NELOAN                                     |
| MENU                          |                                    | MAKLUMAT ADUAN                             |
| PENGURUSAN ADUAN              | No. Aduan                          | : PKKM-6                                   |
| Status Aduan Semasa           | Nama Pelopor                       | : ZURINA JAMALUDDIN                        |
| Aduan Yang Balum Salasai      | Jawatan                            | : Pegawai Teknologi Maklumat               |
|                               | Bahagian                           | : SEKSYEN TEKNOLOGI MAKLUMAT               |
| Kemas Kini Tindakan           | Lokasi                             | : UNIT RANGKAIAN DAN OPERASI               |
|                               | No. Tel                            | : 0321627459                               |
|                               | No. Faks                           |                                            |
|                               | Tarikh                             | : 06-05-2019                               |
|                               | Masa Laporan                       | : 9:52 am                                  |
|                               | Masalah                            | : AWAN                                     |
|                               | Keterangan Masalah : MOHON ID AWAN |                                            |
|                               |                                    | PEGAWAI YANG BERTANGGUNGJAWAB              |
|                               | Pegawai                            | : SUHAIBAH BINTI IBRAHIM                   |
|                               |                                    | TINDAKAN PEGAWAI                           |
|                               | Tahap Masalah                      | :      TIDAK KRITIKAL  SEDERHANA           |
|                               | Status                             | : ©SELESAI ©TINDAKAN SUSULAN ®TELAH MAKLUM |
|                               | Tindakan                           | :                                          |
|                               |                                    | Kanaa Kiri Karakati                        |

5. Sekiranya ada aduan yang belum selesai, sila klik pada Aduan Yang Belum Selesai.